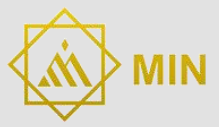

## TARJETA COMPATIBLE CON ARDUINO UNO

### NANO-V3

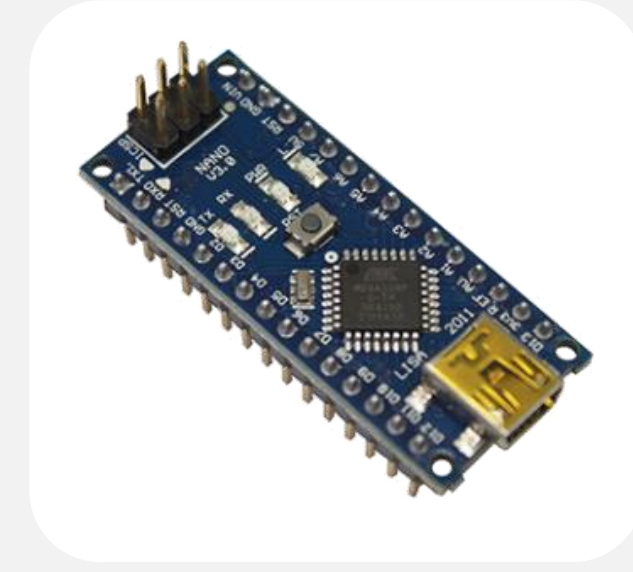

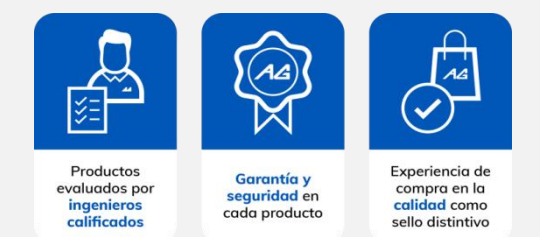

#### Descripción

La tarjeta NANO-V3 es una tarjeta de desarrollo de proyectos basada en el ATmega328 compartiendo todas las funciones que la antes mencionada, funciona con un cable USB Mini-B.

| Especificaciones técnicas |                                              |  |  |  |
|---------------------------|----------------------------------------------|--|--|--|
| Microcontrolador          | ATmega328                                    |  |  |  |
| Arquitectura              | AVR                                          |  |  |  |
| Voltaje de entrada        | 7-12 VDC                                     |  |  |  |
| Voltaje de funcionamiento | 5 VDC                                        |  |  |  |
| SRAM                      | 2КВ                                          |  |  |  |
| Memoria Flash             | 32KB, (2KB son utilizados por el bootloader) |  |  |  |
| Frecuencia de reloj       | 16 MHz                                       |  |  |  |

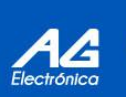

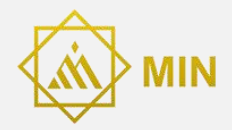

| Pines de entrada analógicos | 8             |
|-----------------------------|---------------|
| EEPROM                      | 1 KB          |
| Corriente por cada pin I/O  | 40mA          |
| Pines digitales I/O         | 22            |
| Pines PWM                   | 6             |
| Consumo de corriente        | 19 mA         |
| Tamaño de la tarjeta        | 45 mm x 18 mm |
| Peso                        | 7 gramos      |

#### Elementos de la tarjeta

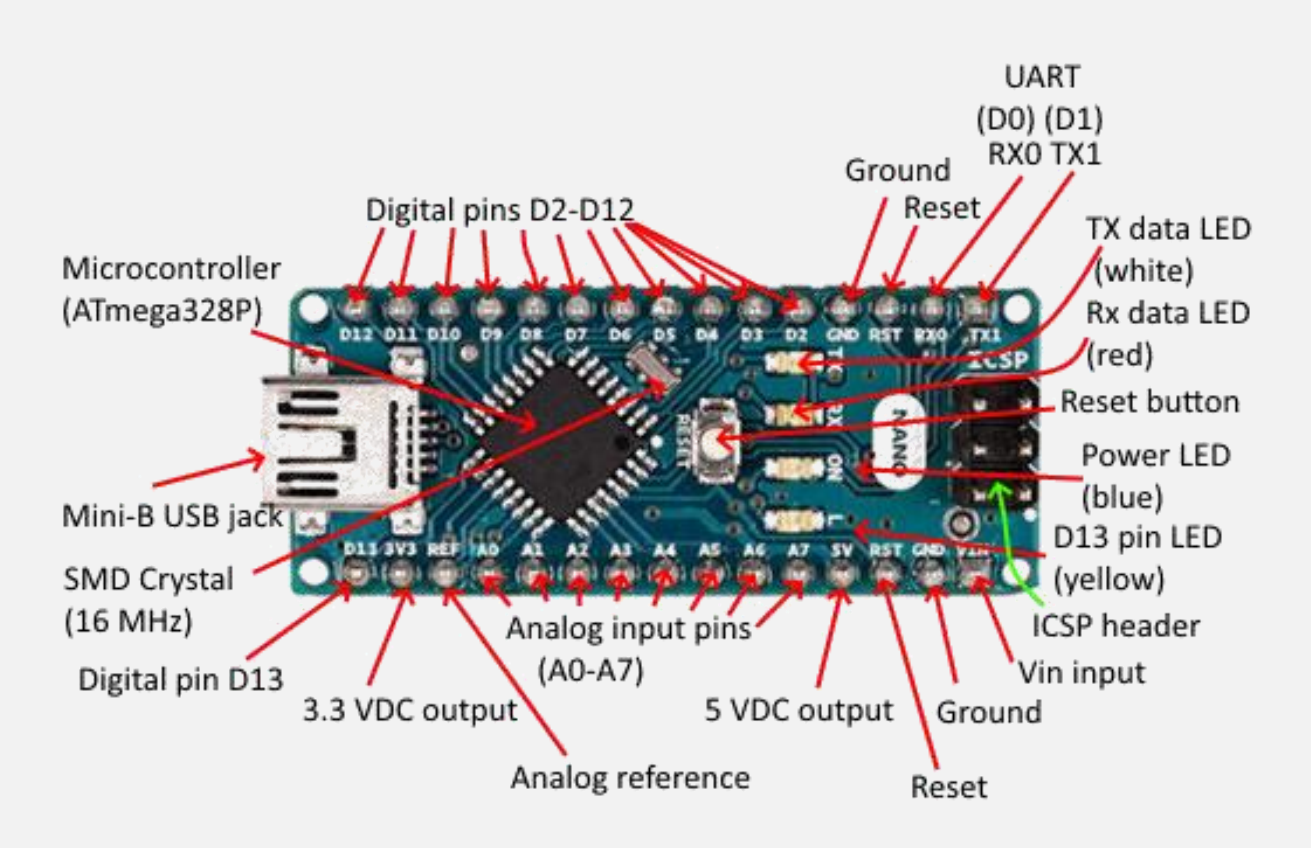

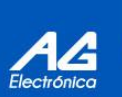

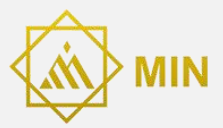

#### Definición de pines

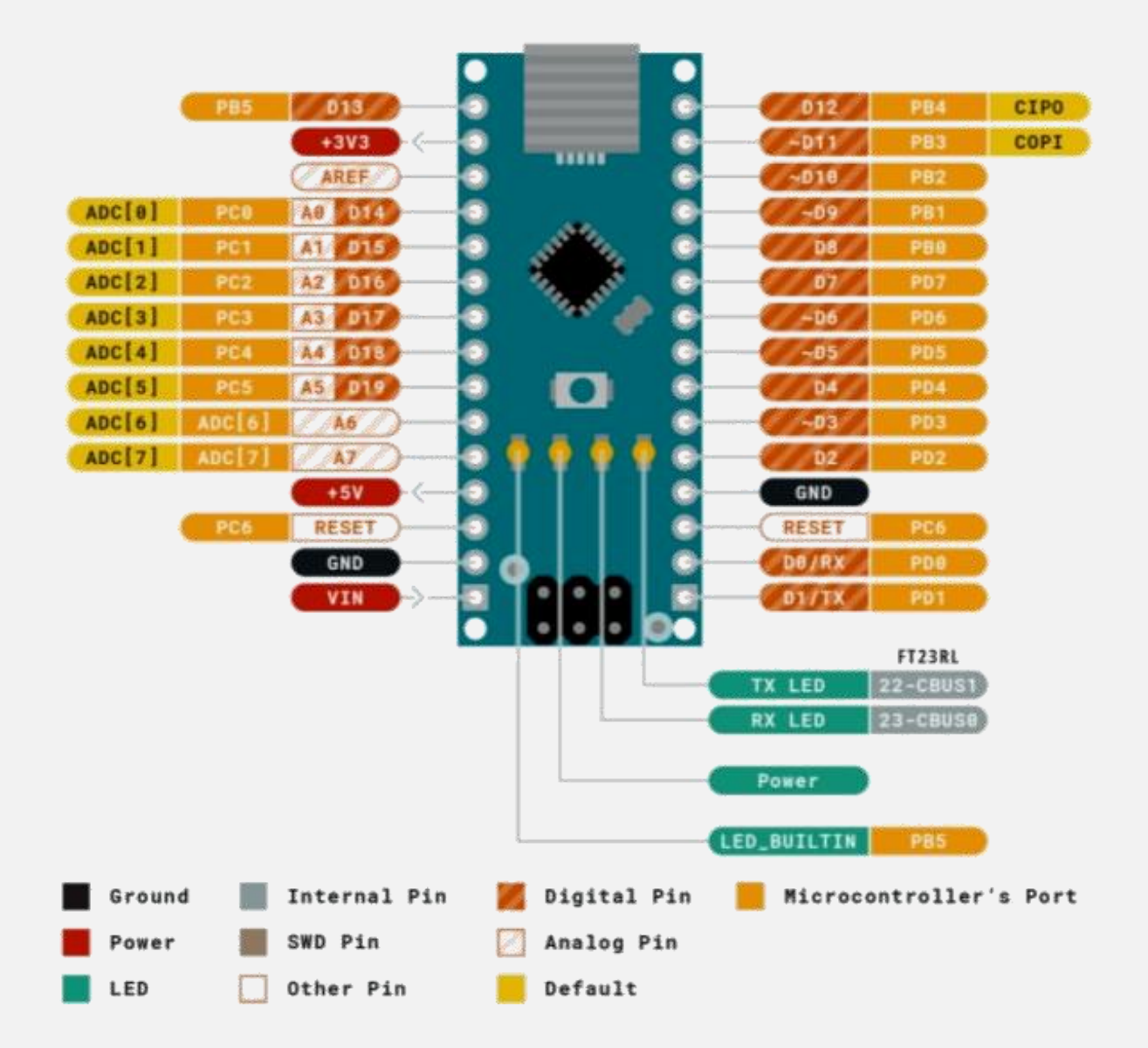

#### **Primeros pasos**

1. Instalación del IDE de Arduino: Si aún no tienes el IDE de Arduino instalado, puedes descargarlo e instalarlo desde el sitio oficial de Arduino:

https://www.arduino.cc/en/Main/Software

2. Conectar la Nano V3 al Ordenador: Conecta la Nano V3 al ordenador mediante el cable USB mini-B. Si es la primera vez que la conectas, el sistema operativo puede instalar automáticamente los controladores necesarios, de no ser así se pueden descargar del siguiente enlace:

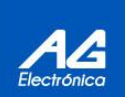

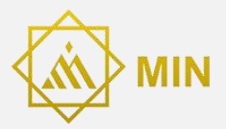

https://www.wch.cn/download/CH341SER EXE.html

3. Configuración del IDE de Arduino: Inicia el IDE en tu ordenador, luego, en el menú Herramientas (Tools), selecciona tarjeta (Board) y elige Nano o Arduino Nano.

4. Seleccionar el Procesador: En el mismo menú Herramientas, selecciona Procesador (Processor) y elige ATmega328P o ATmega328P (Old Bootloader) dependiendo de la versión de tu Nano. Si no estás seguro, puedes probar ambas opciones.

5. Seleccionar el Puerto COM: En el menú Herramientas, selecciona Puerto (Port) y elige el puerto COM al que está conectada tu Nano V3. El nombre del puerto dependerá del sistema operativo que estés usando (por ejemplo, COM3 en Windows o /dev/ttyUSB0 en Linux).

6. Cargar un ejemplo o programa, si no cuentas con alguno a continuación te proporcionamos una aplicación.

# Ejemplo de aplicación con sensor de proximidad infrarojo E18-D80NK (OKY3277)

Materiales Necesarios

- Tarjeta Nano V3
- Sensor de proximidad infrarrojo E18-D80NK, lo puedes adquirir en el siguiente enlace: <u>https://www.agelectronica.com/detalle.php?p=OKY3277</u>
- Cables de conexión
- Resistor de  $10k\Omega$  (opcional, dependiendo de tu configuración)

Conexiones del Hardware

El sensor E18-D80NK tiene tres cables:

- Rojo (VCC): Alimentación (5V)
- Negro (GND): Tierra
- Amarillo (OUT): Señal de salida

Conexión a la Nano V3

- Rojo (VCC) a 5V de la Nano V3.
- Negro (GND) a GND de la Nano V3.
- Amarillo (OUT) a un pin digital de la Nano V3 (por ejemplo, el pin 7).

Código

Este código básico leerá la señal del sensor y mostrará el resultado en el Monitor Serie.

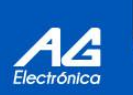

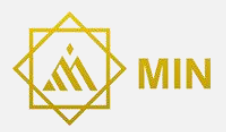

```
const int sensorPin = 7; // Pin al que está conectado el OUT del sensor
void setup() {
    Serial.begin(9600); // Iniciar la comunicación serie a 9600 bps
    pinMode(sensorPin, INPUT); // Configurar el pin del sensor como entrada
}
void loop() {
    int sensorValue = digitalRead(sensorPin); // Leer el estado del sensor
    Serial.print("Sensor Value: ");
    Serial.println(sensorValue); // Imprimir el valor del sensor en la consola serie
    delay(500); // Esperar 500 ms antes de la siguiente lectura
```

}

Explicación del Código

- Constante y setup(): Define el pin del sensor y configura la comunicación serie y el pin del sensor.
- loop(): Lee el estado del sensor y lo imprime en el Monitor Serie. Repite cada 500 ms.

Uso del Monitor Serie

- Abre el Monitor Serie en el IDE de Arduino (puedes encontrarlo en Herramientas > Monitor Serie).
- Asegúrate de que la velocidad de transmisión esté configurada a 9600 baudios.
- Verás "Sensor Value: 0" cuando no haya ningún objeto detectado y "Sensor Value: 1" cuando haya un objeto en el rango de detección del sensor.

Ajustes y Consideraciones

- El sensor E18-D80NK tiene un potenciómetro que permite ajustar la distancia de detección. Gira el potenciómetro para ajustar la distancia según tus necesidades.
- Si experimentas lecturas inestables, podrías agregar un condensador de desacoplamiento entre VCC y GND del sensor para estabilizar la señal.

#### Enlace externo: video de aplicación / tutorial

ELECTRÓNICOS POR EL MUNDO. (2023, 12 enero). ARDUINO NANO - Como encender un led con Arduino Nano. Desde cero - TUTORIAL PASO A PASO. [Vídeo]. YouTube. <u>https://www.youtube.com/watch?v=gyPRx4ZxwQQ</u>

|                        | AG Electrónica SAPI de CV<br>República de El Salvador 20 Piso 2, Centro<br>Histórico, Centro, 06000 Ciudad de México,<br>CDMX | Realizó    | Adrián Jesús Beltrán Cruz       | SERTIFICA<br>ISO | CERTIFIED |
|------------------------|----------------------------------------------------------------------------------------------------|------------|---------------------------------|------------------|-----------|
|                        |                                                                                                    | Revisó     | Ing. Jesús Daniel Ibarra Noguez |                  |           |
| Teléfono: 55 5130 7210 | Fecha                                                                                                    | 10/07/2024 | COMPANY                         | RAGEMENT STS     |           |

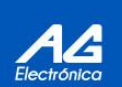